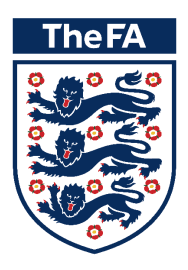

Guide to Purchasing and accessing content

# Introduction

The Learning Management System (LMS) is your new home for The FA Level 1, FA Level 2 & FA Level 3 in Coaching Football courses. The LMS provides you with the ability to view available courses, purchase and enrol onto them while managing your online learning profile.

# Do you have an FA number (FAN)?

To access the LMS you need a valid FAN and password. You will also need to complete the steps for self-verification, both of which are outlined below.

Please **do not** create a new FAN if you already have one.

If you have forgotten your FAN please click below.

#### FORGOTTEN MY FAN

If you don't already have a FAN, click below to create one.

#### CREATE A NEW FAN

#### Accessing the course

Once you have your FAN and password, follow these steps:

1. Click below to open the Learning Management System.

In order to view and purchase courses, you need to ensure that you have logged into the LMS to accept the Terms & Conditions.

#### OPEN THE LMS PAGE

2. This should open a screen like this. Click on the words 'Sign In' where the blue arrow is pointing.

| K                                                                                               |       |      |                |        |         |     |        |
|-------------------------------------------------------------------------------------------------|-------|------|----------------|--------|---------|-----|--------|
| TheFA 1 200                                                                                     |       | Sec  | arch Thefi     | Alcom  |         | ٩   |        |
| England   The Emindee FA Cup St. George's Park Women Take Part Rulee & Covernance   Shop   Mone |       |      |                |        |         |     |        |
| Home   Active Learning My Reports Find Awards   Calendar                                        |       | 1963 | k is 'take i ' | et     |         |     |        |
| Home                                                                                            |       |      |                |        |         |     |        |
|                                                                                                 | Caler | ndar |                |        |         | ۵   | $\sum$ |
|                                                                                                 | 0     | No   | ovembe         | r 2016 |         | Ð   |        |
| WELCOME TO                                                                                      | Bun   | Mon  | Tue Wed        | Thu    | Fri     | 861 |        |
| THE NEW HOME<br>OF FOOTBALL                                                                     | 9     | 7    | 8 9            | 10     | *<br>11 | 12  |        |
| EDUCATION                                                                                       | 13    | 14   | 15 16          | 17     | 18      | 19  |        |
|                                                                                                 | 30    | 21   | 22 23          | 24     | 23      | 20  |        |
|                                                                                                 | 27    | 25   | 29 30          |        |         |     |        |
| ONLINE<br>CPD ONLINE<br>PD ONLINE                                                               |       |      |                |        |         |     |        |

3. When you have clicked on 'Sign In' a screen like this should open.

/

Enter your FAN and password and click 'Sign In'.

| 🕖 Tränis 🛛 👾 Manstandon  | < Wentley + St. George's Pa | k NocFABizs V            |                               | A agrin        |
|--------------------------|-----------------------------|--------------------------|-------------------------------|----------------|
|                          | THE EMIRATES FAICUP         | OMPETITIONS GET INVOLVED | WOMEN'S RULES AND REGULATIONS | ABOUT THE FA Q |
| SIGN IN                  |                             |                          |                               |                |
| 🔊 / Account / Sign In    |                             |                          |                               |                |
| SIGN IN YOUR FOOTBALL    | ACCOUNT                     |                          | The FA                        |                |
| Sign in with Installast. | 8+ Sign in with Google      | 😏 Sign in with Techar    |                               |                |
|                          | OR                          |                          |                               |                |
| Email or Fan             |                             |                          | 116                           |                |
| Enter your email or ten  | 0                           |                          | A BAN                         |                |
| Password                 |                             |                          |                               |                |
| Enter your passward      |                             |                          |                               |                |
| Remember Me              | Parsword Reset              |                          |                               |                |
| BIGN IN                  |                             |                          |                               |                |
| Don't have an account?   |                             |                          |                               |                |
|                          |                             |                          |                               |                |
|                          |                             |                          |                               | BACK TO TOP    |

4. At this stage you will be prompted to accept the Terms of Use for the England Supporters Club. Either select the box'l agree to these terms' and then click 'ACCEPT TERMS' or click "NO THANKS!"

| // Tidala 💘 Mandandina -⊐ Wanday 📌 St Georges Park 🛛 Marc 76 8100 M                                                                                                    | A crist branky |
|----------------------------------------------------------------------------------------------------|----------------|
| The FA ENGLAND THE EMIRATES FACUP COMPETITIONS GET INVOLVED WOMEN'S RULES AND REGULATIONS                                                                                                    |                |
| ACCEPT-TERMS                                                                                                    |                |
| 😥 / England Support is Oldy / Along, Linns                                                                                                    |                |
| ALMOST THERE!                                                                                                    |                |
| You can now jon the Fing and St. portient CLb. To complete your application please read and agree to the Rules of Membership, the Terms of Lies and the Privacy Policy. By becoming a Member your agree instruction shout the England Isam and Lieb heave The FA to version to the England Surporter Club, totaking information shout the England Isam and Lieb heave Lagree to Stream forms. |                |
| ACCEPT TERMS NO THANKSI                                                                                                    |                |
|                                                                                                    | Э ВАСК ТО ТОР  |
| All the leases directly to your inbox                                                                                                    | <b>~</b>       |

You are now logged into the FA Learning Management System and The FA website.

To view available courses you will need to go back to your County FA website.

Note: At this point each County FA may advertise courses in different ways. If you can't find The FA Level 1, 2 & 3 in Coaching Football courses on your County FA website please contact them.

#### COUNTY FA CONTACTS

Once you have found the course on your County FA's site, click on the link and you will be taken to the relevant LMS page.

If you are not logged into the LMS you will be prompted to at this stage. (On sign in, you may need to go back to your County FA website to click on the required course again as you will be directed to the LMS homepage automatically when you sign in).

For Level 3 you will be sent a link to the course directly from your County FA. When you select the link you will be prompted to login to the LMS with your FAN.

### Enrolling on a course and payment

1. Once you have gone through your County FA site and clicked on the relevant course, you will be directed to a list of course dates. Browse this list and select the course you wish to attend.

| $\langle - \rangle \in \bullet$ | tips://karning.theta.com/ | enro\/ndex.php?id=267&c       | ta-                                 |                         |             |                       | T☆ 🖸 E      |
|---------------------------------|---------------------------|-------------------------------|-------------------------------------|-------------------------|-------------|-----------------------|-------------|
| 1                               | The FA                    | 1 Ny Assourc                  |                                     |                         |             |                       | ,           |
|                                 |                           |                               |                                     |                         |             |                       |             |
|                                 | SHE<br>Home               | Active Learning M             | <b>) &amp; HA</b><br>y Reports Find | Awards   Calendar       | IIRE FA     |                       |             |
|                                 | Home I Level 1 in Coschin | g Football - face to face see | sions I Enrolment opti              | ons I Enrolment options |             |                       |             |
|                                 | Enrolment option          | าร                            |                                     |                         |             | Administration        | $\sum$      |
| /                               | LEVEL LIN GOAC            | HING FOOTBALL - FAC           | E TO FACE SESSI                     | ONS                     |             | Course administration |             |
| $\sim$                          | Enter and validate if y   | ou have a voucher code. Ci    | ck confirm to go to the             | a next page             |             | Enrolment options     | $  \rangle$ |
|                                 | Face-to-face sea          | sions (Sheffleid & H          | aliamshire FA)                      |                         |             | My profile settings   |             |
| $( \land \land )$               |                           |                               |                                     |                         |             |                       |             |
| 2 2 21                          | Date                      | Time                          | Venue                               | Course Capacity         | Course Cost |                       |             |
| N//                             | 14 January 2017           | 10:00 AM - 6:00 PM            |                                     | 0718                    | NW          |                       |             |
| \ <u> </u>                      | 21 January 2017           | 10:00 AM - 6:00 PM            |                                     |                         |             |                       |             |
|                                 | 24 January 2017           | 9:00 PM   9:00 PM             |                                     |                         |             |                       | /           |
|                                 | 28 January 2017           | 10:00 AM 6:00 PM              |                                     |                         |             |                       | L /         |
|                                 | 11 Echnuary 2017          | 9:00 AM 5:00 PM               |                                     | 0/18                    | MPA         |                       | /_          |

2. If you wish to inform the County FA of any relevant information, you can add this in the 'Learner Requirements' box.

3. If you have a promotional code, you can also enter it here followed by selecting 'APPLY CODE'.

|                      | 8 July 2017<br>15 July 2017                         | 900 AM - 500 PM<br>900 AM - 400 PM<br>900 AM - 400 PM               | 071e                                                                              | 79                                            |
|----------------------|-----------------------------------------------------|---------------------------------------------------------------------|-----------------------------------------------------------------------------------|-----------------------------------------------|
|                      | 17 July 2017<br>82 July 2017                        | 5 00 PM + 9 00 PM<br>9 00 AM + 4 00 PM                              |                                                                                   |                                               |
|                      | 10 December 2016                                    | 11:25 AM - 12:20 PM                                                 | 2710                                                                              | <b>Q</b> 20.01                                |
|                      | Learner Requirements                                | 5                                                                   |                                                                                   |                                               |
| $\left\{ , \right\}$ | Residential Cost<br>Got e Promotional Cos           | de7                                                                 | APPENCODE                                                                         |                                               |
| $\sum$               | Total coet<br>BUY COLUME                            | SC.01                                                               |                                                                                   |                                               |
|                      | You will have 15 minute<br>this time then your seat | s from when you select Confirm<br>in the selected session will be a | details and say to continue your details<br>valiable to be selected by somebody a | . II you lei lo contirm your deleis in<br>50. |

4. You will then be asked to complete some enrolment questions. Once you have completed this form, select 'BUY COURSE'.

Note: 'Notification type' outlines how you prefer to receive course information, the default is Email but you can modify this if needed.

|            | Gender*                | Cherrow, b                                       |  |
|------------|------------------------|--------------------------------------------------|--|
|            | Date of Birth          | <ul> <li>26 Orldoer 1995 IIII Draft #</li> </ul> |  |
|            | Ptone*                 |                                                  |  |
|            | Mobile phone           |                                                  |  |
|            | Einai aderess          | en høftvalsådeskon ak                            |  |
|            | Address Line 1*        |                                                  |  |
|            | Address Line 24        |                                                  |  |
| $\sqrt{2}$ | Beleot a sountry*      | There Ringston 4                                 |  |
| XZA.       | Citylown*              | Unimoun                                          |  |
|            | Post Code*             |                                                  |  |
|            | Kottikation Type       | [amed Net frattant on the 4]                     |  |
|            | Icial cost             | Exc1                                             |  |
|            |                        |                                                  |  |
|            |                        |                                                  |  |
|            | BACK TO SEERCHS DETAIL | s 🔕 autocurse 🔿                                  |  |

5. You will then be redirected to the Barclays online payment system, Smartpay.

| Sund of the grow | SHEFFIELD & HALLAMSHIRE CFA<br>Your Game Your County FA                                                                                                    | and the second second |
|------------------|----------------------------------------------------------------------------------------------------|-----------------------|
|                  | Order Details         You are parcheeng:         Leve: 1 In Gasehing Football - face to face sessions<br>(sees on neme) on [sees on thete]         Total payment amount GBP 0.01         Image: Card Payment<br>Card Number<br>Card Number<br>Card I to der Name<br>Oend Expry Date<br>Card Expry Date<br>(System)         Image: Card Date State St | and a strang to       |
|                  | Cancel Verified by MasterCard.<br>VISA SecureCode.                                                                                                    |                       |

6. Depending on the exact method of payment, a validation process may appear at this point (e.g. Verified by VISA, MasterCard SecureCode etc). If so, populate all fields and complete your validation

| SHEFFIELD & HALLAMSHIRE FA                                            |
|-----------------------------------------------------------------------|
| Home I Revenent results                                               |
|                                                                       |
| Payment results                                                       |
| Please, find below the payment result details.<br>Order details:      |
| You are purchasing:                                                   |
|                                                                       |
| Level 1 in Coaching Football - take to face sessions                  |
| Face-to-face sessions (Sheffield & Hallamshire FA) on [session dates] |
| Transaction reference:                                                |
| LM81478                                                               |
|                                                                       |
| Payment status:                                                       |
| Your payment has been accepted                                        |
| A standard on an des                                                  |
| HARRING SCHOOL WART                                                   |
|                                                                       |
| CONTINUE                                                              |

You may wish to record your transaction reference number. This number is pre-fixed by 'LMS' followed by a 4 digit number. For example 'LMS1478'.

Note: At this stage you must select 'Continue' before moving on or closing the browser.

Do not select the 'Back' button on your browser screen.

If you do not select 'Continue' there is a risk that your enrolment will be cancelled and payment will still be taken.

### Accessing your content

1. Once you have successfully enrolled and paid, you will be presented with your learning environment - which will look similar to this (different for each course level).

| Home Active Learning My                                                                             | Reports   Find Awards   Calendar                                                                                                    |                                                                                |  |
|----------------------------------------------------------------------------------------------------|----------------------------------------------------------------------------------------------------|--------------------------------------------------------------------------------|--|
| Home I Find Averda   Coaching Pethway I Love 1 In Co                                                | aching Fooloa I                                                                                                    |                                                                                |  |
|                                                                                                    |                                                                                                    |                                                                                |  |
| Level 1 in Coaching Football                                                                        |                                                                                                    |                                                                                |  |
| Dato assigned: 12 Cocomber 2016                                                                     |                                                                                                    |                                                                                |  |
| You wit need to ensure that you are carrently certified in<br>and italians have<br>For the best e-k | SATECHNER AND INTRODUCTION Service sound service sound ser | were will be recognised. He can onset the status of these nitemet Web Browser. |  |
| Course name                                                                                         | Actions                                                                                                    | Status                                                                         |  |
| Introduction To Caaching                                                                            | LAUNCH COURSE                                                                                                    |                                                                                |  |

2. To access this page, if you have previously left it, select Active Learning > Record of Learning > FA Level 1 in Coaching Football, FA Level 2 in Coaching Football or FA Level 3 in Coaching Football.

Note: From here you can launch your personal digital learning courses and for each, a progress.....

# Completing your digital learning

1. Select the relevant course by selecting 'LAUNCH COURSE' where the blue arrow is pointing.

|             | SHEFFIELD & HALLAMSHIRE FA                                                                                                    |  |
|-------------|----------------------------------------------------------------------------------------------------|--|
|             | Home Active Learning My Reports   Find Awards   Calendar                                                                                                    |  |
|             | Hone I Fini Azerda i Coaching Pedresy I Love 1 in Cooching Focbel                                                                                                    |  |
|             |                                                                                                    |  |
|             | Level 1 in Coaching Football                                                                                                    |  |
|             | Dalo assigned: 12 Oppomber 2016                                                                                                    |  |
|             | You will need a service hely ou are converting environing SPESCAREEVICIDED TEN and ENERGY CYTERIA DIsofers you aware will be receptioned. He service he always of Jess |  |
| $-\chi / /$ | For the best e-learning experience please use the Google Chrome Internet Web Browser.                                                                                  |  |
| 277         | ·                                                                                                    |  |
|             | Course name Actions Status                                                                                                    |  |
|             |                                                                                                    |  |
|             | Introduction To Coaching LAUNCH COURSE Ø                                                                                                    |  |
|             |                                                                                                    |  |
|             | Level 1 in Oceaning Republic face to face sessions                                                                                                    |  |

2. This action will enrol you onto the course. You will then need to start each of the courses' digital learning modules by selecting them from the menu.

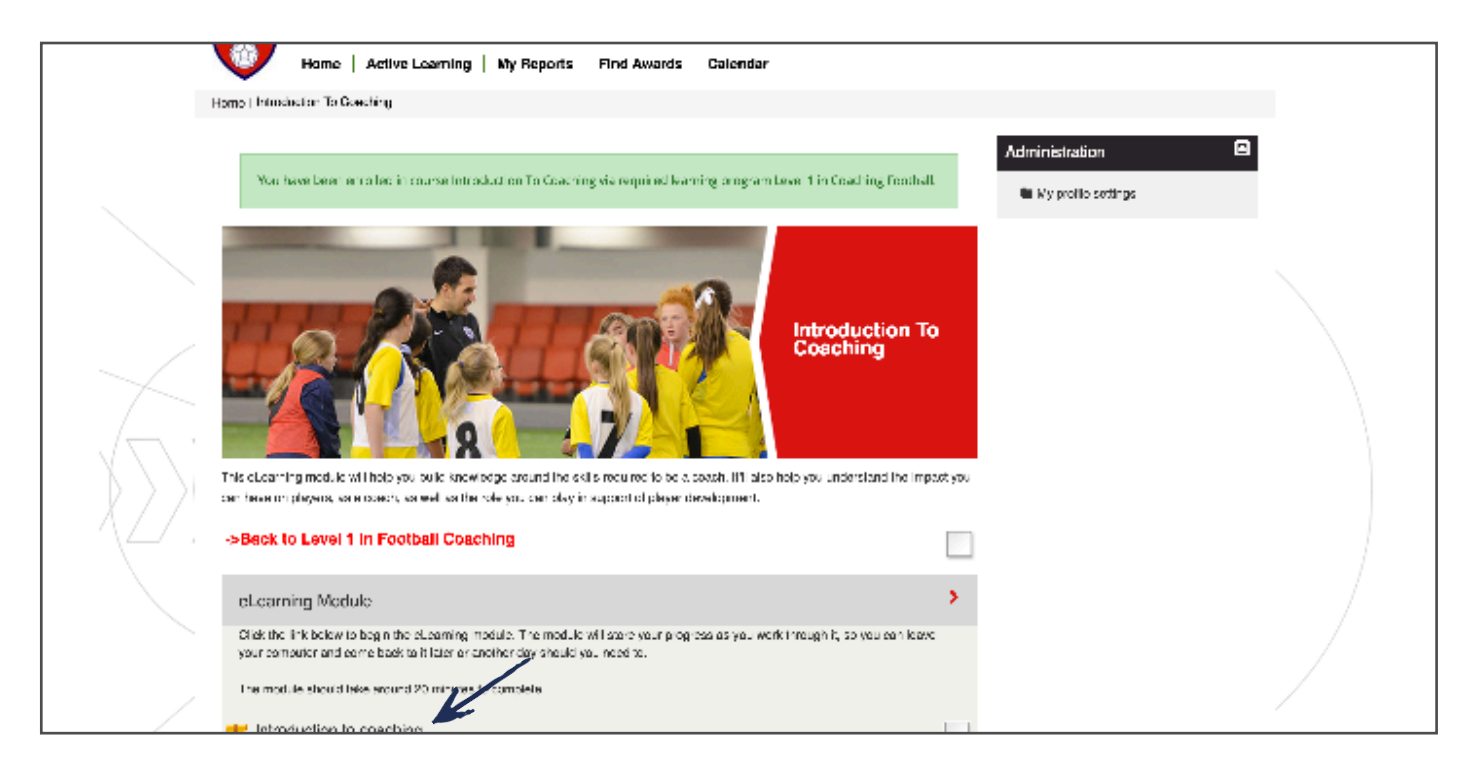

3. At this point you may need to enable pop-ups.

With the latest version of Google Chrome, if pop-ups are blocked you will see a small red X appear when you try to launch a digital learning module. Select the red X and a menu will load.

|                                                                   |                                                           |                                                             |                                                            |                                                                              | <u> </u>  |
|-------------------------------------------------------------------|-----------------------------------------------------------|-------------------------------------------------------------|------------------------------------------------------------|------------------------------------------------------------------------------|-----------|
| $\leftrightarrow$ $\rightarrow$ $\odot$ [ $\blacksquare$ https:// | learning.the/a.com/mod/acom/v                             | iew.php?id=811                                              |                                                            |                                                                              | 🖪 이 것 🚺 🗄 |
|                                                                   | The FA 💵 🦷                                                | Accure                                                      |                                                            | Search TheFAutonn 🔍                                                          |           |
|                                                                   | England   The Environce FA Cup                            | St. George's Park   Women   To                              | ke Part - Relea & Governanse - Bitop - Wore                |                                                                              |           |
|                                                                   | Home Activ                                                | NING<br>B Learning My Reporte Find.                         | Awards   Celender                                          | ced:m Teles Perf                                                             |           |
|                                                                   | Harrie I Long term player develope                        | nont LeLearning Medules ( Long-term Play                    | er Hevelopment                                             |                                                                              |           |
|                                                                   | Long-Term Player De                                       | velapment                                                   |                                                            | Administration                                                               |           |
| . /                                                               | It appears that popup window trying each.                 | s are blocked, stopping this 800RW packa                    | ge from playing. Please check your browser settings before | In My profile settings                                                       |           |
|                                                                   |                                                           |                                                             |                                                            |                                                                              |           |
|                                                                   | The FA                                                    |                                                             |                                                            |                                                                              |           |
| 272                                                               | About The FA                                              | The FA                                                      | FA Initiatives                                             | Social Media                                                                 |           |
| $ \Delta L $                                                      | <ul> <li>Assat the FA</li> </ul>                          | > cryland                                                   | > HABUIS                                                   | <ul> <li>England Racebook Rage</li> </ul>                                    |           |
|                                                                   | <ul> <li>History</li> <li>Restall Conservation</li> </ul> | > THE FA Cup<br>> "Manufactor                               | <ul> <li>Just Hay</li> <li>Restored the set for</li> </ul> | <ul> <li>KA Cop Fillebook Page</li> <li>Wassers Research Research</li> </ul> |           |
|                                                                   | <ul> <li>Portial Puls &amp; Governance</li> </ul>         | <ul> <li>Venicially</li> <li>St. Capitalia Park.</li> </ul> | <ul> <li>England Support State</li> </ul>                  | <ul> <li>Policy The "Alon Twitter</li> </ul>                                 |           |
|                                                                   | - 100a                                                    | <ul> <li>Women's Postball</li> </ul>                        | > FullTime                                                 | <ul> <li>Follow St. George's Park on Twider</li> </ul>                       |           |

4. Check the radio button 'Always allow pop-ups from https://learning.thefa.com', then click 'Done'.

5. You'll need to reload the page to restart the course. To do this, click on the 'Reload this page' icon.

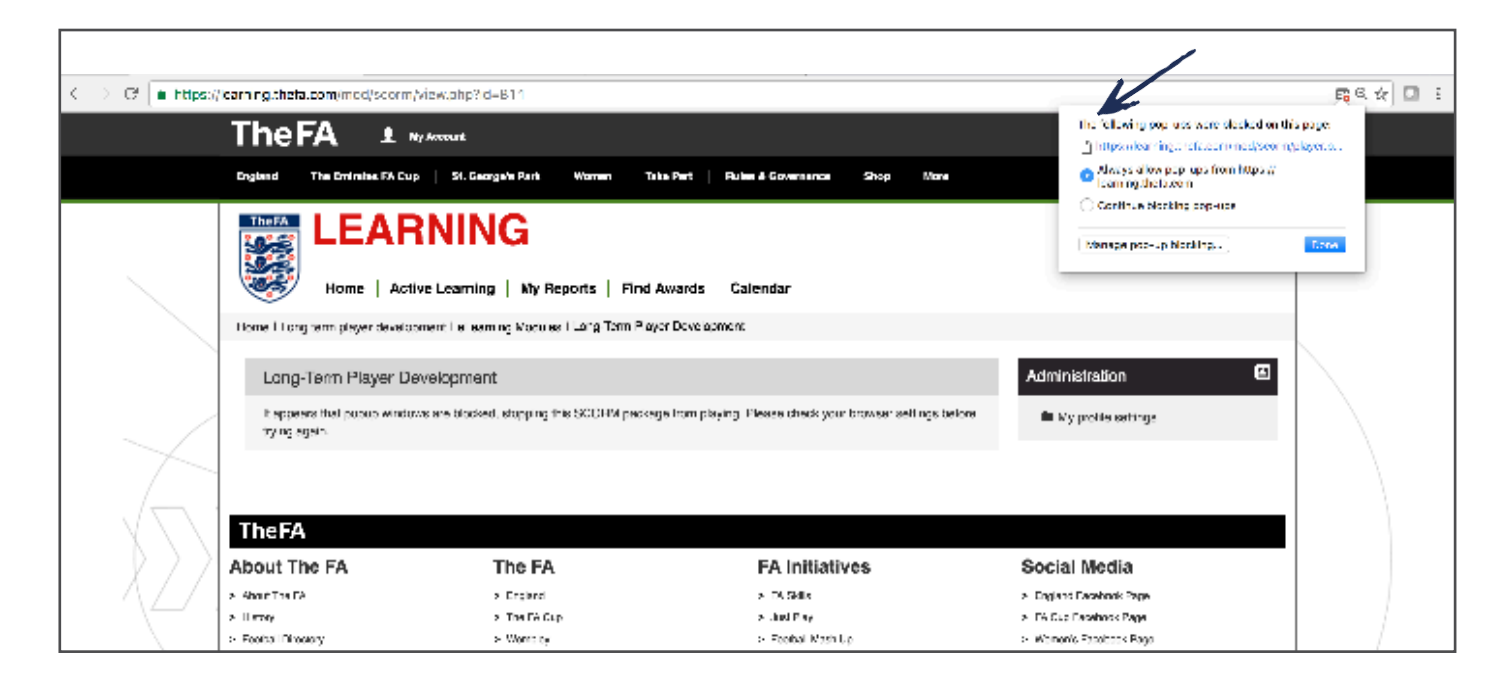

6. Your digital learning course will then launch in a new pop-up window.

| The                                                                                                    |                                                                                         | 2877 <b>Q</b> |
|----------------------------------------------------------------------------------------------------|-----------------------------------------------------------------------------------------|---------------|
| England                                                                                                    |                                                                                         |               |
| Home I Pres                                                                                                    |                                                                                         |               |
| This St<br>course                                                                                                    | 1016 (1116/6                                                                            |               |
|                                                                                                    |                                                                                         |               |
| TheF4                                                                                                    | BECOMING A COACH                                                                        |               |
| About Ti                                                                                                    | YOUR KOLE                                                                               |               |
| <ul> <li>About the History</li> <li>History</li> <li>Hostau Take</li> <li>Hostau Hat,</li> <li>Select to</li> <li>Judge</li> <li>Contact the</li> </ul>                                                                                                    | he first topic to begin. Upon completion, you will be able to unlock<br>The rest topic. | star          |
| The second second secon |                                                                                         |               |

### Accessing relevant materials

When you enrol onto a course you are also provided with online course materials.

1. These can be accessed from the menu bar. Click on 'Active Learning' and then 'Level 1 Resources'.

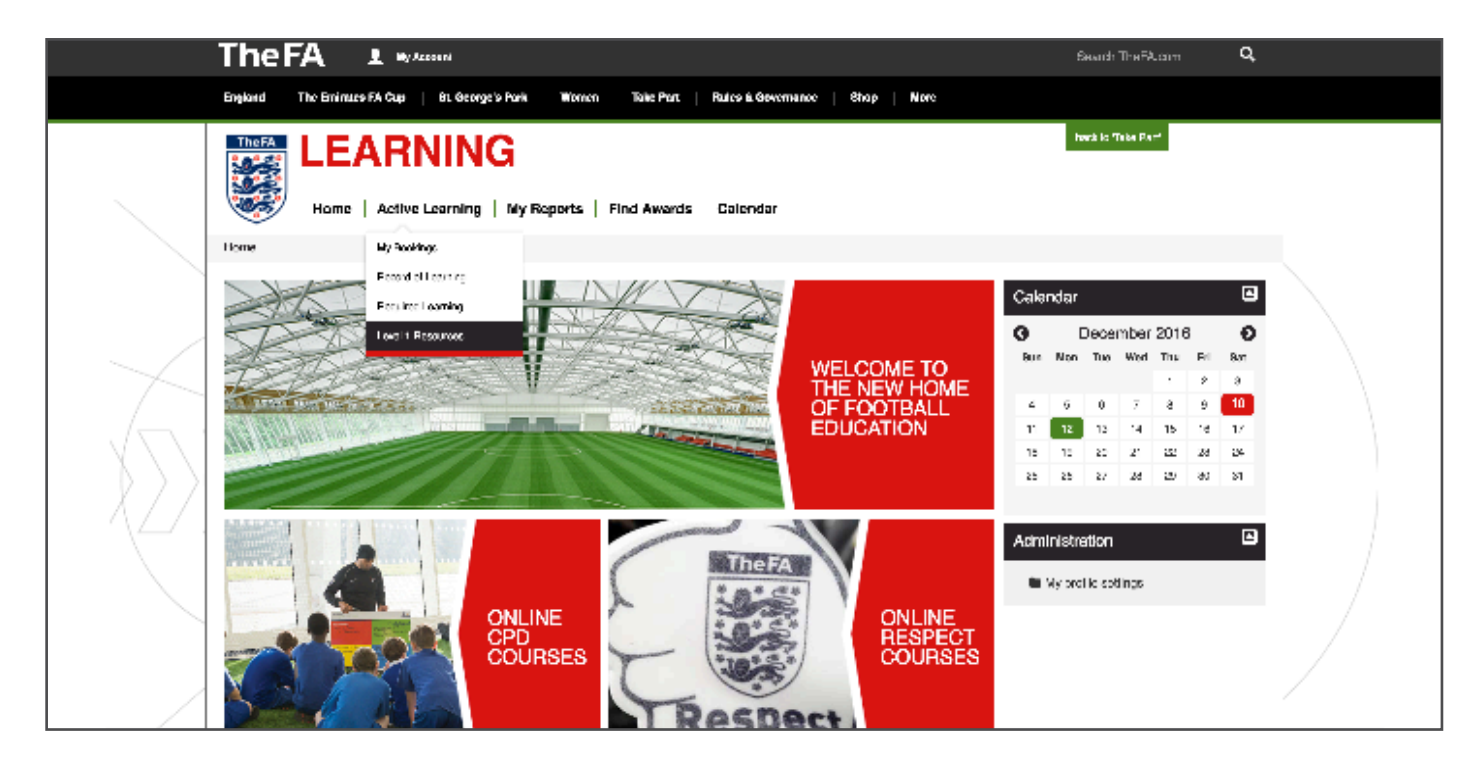

2. When selected, you will then see a number of sections which can be expanded by selecting with your mouse.

|  | England The Eminues FA Cup   81. Oconge's Park Women Take Part   Pulsa & Oovenance Shop More |                                                                                                    |   |  |  |
|--|----------------------------------------------------------------------------------------------|----------------------------------------------------------------------------------------------------|---|--|--|
|  | TheFA LEARNING<br>Home   Active Learning   My Reports   Find Awards Calendar                 | bad: m Telex Peri                                                                                               |   |  |  |
|  | Home I Level 1 Presurese                                                                     | Administration Course comhistration Course comhistration Course comhistration Ny profile settings Search Forums |   |  |  |
|  | Introduction                                                                                 | Advanced search                                                                                                 |   |  |  |
|  | Club Administration Resources                                                                | Upcoming Events                                                                                                 |   |  |  |
|  | Cosching Hesources                                                                           | There are no upcoming events                                                                                    |   |  |  |
|  | Arrival Activity: Handball                                                                   | GO TO CALENDAR                                                                                                  |   |  |  |
|  | Arrival Activity: Move in 3a                                                                 | NEW PARAT                                                                                                    | / |  |  |

# Printing your digital learning certificate

Upon completion of the course, you will be able to download and print your digital learning certificate.

1. To do this, click on 'Your Certificate'.

|                       | This eLearning module will help yo<br>can have on players, as a coact, or<br>- <b>p-Back to Level 1 in Foot</b><br>eLearning Module | u build knowledge dround the skills required<br>a well van he role ynd der olsy in support of<br>aball Coaching | to be a beach. If i also help you understand the imp<br>player development. | art you                                                                                                    |  |
|-----------------------|----------------------------------------------------------------------------------------------------|----------------------------------------------------------------------------------------------------|-----------------------------------------------------------------------------|----------------------------------------------------------------------------------------------------|--|
|                       | ->Back to Level 1 in Foot                                                                                                    | ball Coaching                                                                                                   | huike provincies of the                                                     |                                                                                                    |  |
|                       | eLearning Module                                                                                                    |                                                                                                    |                                                                             | _                                                                                                    |  |
|                       |                                                                                                    |                                                                                                    |                                                                             | <b>&gt;</b>                                                                                                    |  |
| <u> </u>              | Click the link beinw to begin the<br>your comparer and come back t                                                                  | eteening module. The module withornely<br>nitister or another day should you need to                            | ar progressies ynd work hindigh it, yn ynd den lees                         |                                                                                                    |  |
|                       | The module should take around                                                                                                    | 20 minutes to compileio.                                                                                        |                                                                             |                                                                                                    |  |
|                       | Introduction to coaching                                                                                                    | ie.                                                                                                    |                                                                             | <ul> <li>Image: A set of the set of the</li></ul> |  |
| $\left \right\rangle$ | Your certificate                                                                                                    |                                                                                                    |                                                                             |                                                                                                    |  |
| $\Delta L/1$          |                                                                                                    |                                                                                                    |                                                                             |                                                                                                    |  |
|                       |                                                                                                    |                                                                                                    |                                                                             |                                                                                                    |  |
|                       | TheFA                                                                                                    |                                                                                                    |                                                                             |                                                                                                    |  |
| A                     | bout The FA                                                                                                    | The FA                                                                                                    | FA Initiatives                                                              | Social Media                                                                                                    |  |
|                       | About The EA                                                                                                    | > Ergland                                                                                                    | > FA Bidlis                                                                 | <ul> <li>England Eacobook Page</li> </ul>                                                                                                    |  |

2. You will be directed to the screen below. Click on 'GET YOUR CERTIFICATE'.

| TheFA 1                                                                                                    | hy hazant                                  |                             | Bearch TheFAzzan 🛛 🔾 |   |
|----------------------------------------------------------------------------------------------------|--------------------------------------------|-----------------------------|----------------------|---|
| England The Eminues FA Cur                                                                                                    | 9   81. Ocorge's Park Women Take Part   Pr | ules & Oovermance Shap More |                      |   |
| There         LEARNING           Home         Active Learning         My Reports         Find Awards         Calendar           Home         Active Learning         My Reports         Find Awards         Calendar           Home         Introduction To Occurring Education (Module 1) Your certificate         When you have successfully camplesed the clearning module you will be able to view and print of a POP certificate for your records.           Our records will also aurumentedly update to reflect your completion of this module         Courtee of the second of the second o |                                            |                             | Administration E     |   |
| Issued<br>Monicy 12 December<br>2018, 11 11 AV<br>Click the Eutonice ov to open your certificate in a new provisor window.<br>LET VOLUCED THICK IE<br>The FA                                                                                                    |                                            |                             |                      |   |
| About The FA                                                                                                    | The FA                                     | FA Initiatives              | Social Media         | ſ |

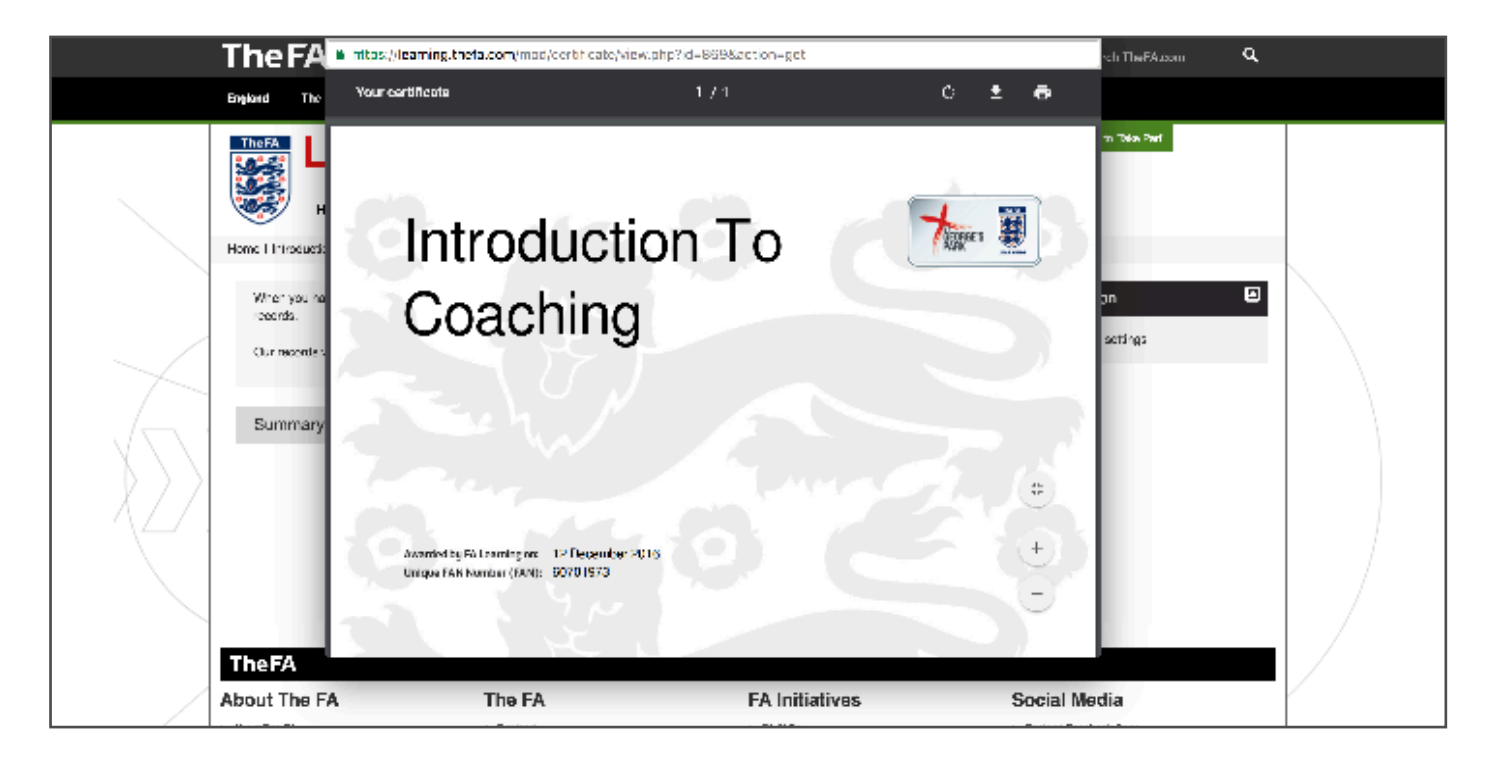

3. A pop-up window will then launch, which will show your certificate.

4. From here you can print your certificate or save it to your computer.

Note: This certificate is to certify that you have completed the relevant digital learning modules only.

The FA Level 1 & 2 in Coaching in Football certificates will be issued by 1st4Sport and will not be available to download and print.

The FA Level 3 UEFA B in Coaching Football certificate will be awarded by The FA and sent to your regis-tered address. Please note: You will not be able to download your course completion certificate from the LMS.